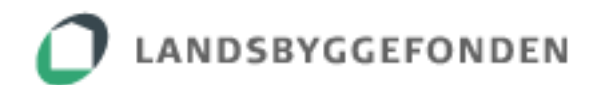

# Vejledning til webindberetning af reguleringskontoopgørelse for boligsocial indsats 2011-2014 og frem

# LBF Driftsstøtte

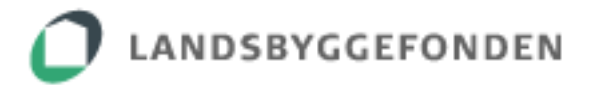

# Indholdsfortegnelse

| 1. INDLEDNING                                                                                                    | 3                                           |
|----------------------------------------------------------------------------------------------------|---------------------------------------------|
| <ul><li>1.1 Generelt om aflæggelse af den årlige reguleringskontoopgørelse</li><li>1.2 Log-in og de forskellige roller/rettigheder ved webindberetning</li><li>1.3 Om denne vejledning</li></ul>                                                                                                    | 3<br>3<br>4                                 |
| 2. PROCESSEN OVERORDNET                                                                                                    | 5                                           |
| 3. INDBERETNING                                                                                                    | 6                                           |
| <ul> <li>3.1 Generelle oplysninger/principper.</li> <li>3.1.1 Sidens opbygning</li></ul>                                                                                                    | 6<br>9<br>9<br>9                            |
| <ul> <li>3.2 Indtastning af den årlige reguleringskontoopgørelse</li></ul>                                                                                                    | <b>. 10</b><br>. 10<br>. 10<br>. 11<br>. 13 |
| <ul> <li><b>3.3 Revision af den årlige reguleringskontoopgørelse</b></li> <li>3.3.1 Revisors rolle</li> <li>3.3.2 Vedhæftning af revisors erklæring.</li> </ul>                                                                                                    | <b>. 13</b><br>. 13<br>. 14                 |
| 3.4 Fremsendelse af den årlige reguleringskontoopgørelse                                                                                                    | . 16                                        |
| <ul> <li>3.5 Efter fremsendelse af den årlige reguleringskontoopgørelse</li> <li>3.5.1 Ingen bemærkninger til den årlige reguleringskontoopgørelse</li> <li>3.5.2 Bemærkninger og/eller returnering af den årlige reguleringskontoopgørelse</li> <li>3.5.3 Automatisk åbning af næste års reguleringskontoopgørelse</li> </ul> | <b>. 17</b><br>. 18<br>. 18<br>. 19         |
| 3.6 Manglende fremsendelse af den årlige<br>reguleringskontoopgørelse og tilbagehold af tilskud                                                                                                    | . 20                                        |
| <b>3.7 Revideret budget</b><br>3.7.1 Ombudgettering<br>3.7.2 Rebudgettering for ubrugte midler                                                                                                    | <b>. 20</b><br>. 20<br>. 20                 |
| 4. YDERLIGERE INFORMATION OG KONTAKT                                                                                                    | .22                                         |

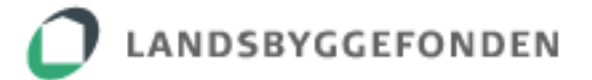

# **1. INDLEDNING**

#### 1.1 Generelt om aflæggelse af den årlige reguleringskontoopgørelse

Den årlige reguleringskontoopgørelse for de boligsociale aktiviteter overgik fra kalenderåret 2015 til webindberetning via driftsstøtteportalen.

Til brug for den årlige webindberetning henvises til nedenstående dokumenter, som kan findes på fondens hjemmeside:

- LBF orienterer nr. 700 af 4. januar 2016
- Retningslinjer for reguleringskonto
- Regulativ om tilskud til boligsocial indsats i udsatte almene boligafdelinger

Se endvidere afsnit 4 sidst i denne vejledning: 'YDERLIGERE INFORMATION OG KONTAKT'

#### 1.2 Log-in og de forskellige roller/rettigheder ved webindberetning

Webindberetning kan tilgås direkte på <u>https://driftstoette.lbf.dk/</u> eller via fondens hjemmeside <u>https://lbf.dk/selvbetjeninger/driftsstoette/</u>.

Der kan kun logges ind med NemID medarbejdersignatur (Nøglekort eller Nøglefil)

| Nøglekort                             | Nøglefil              |                                                                                                    |
|---------------------------------------|-----------------------|----------------------------------------------------------------------------------------------------|
| NEM ID<br>Landsbyggefonden            |                       | Ét fælles log-in                                                                                           |
| Bruger-id<br>Adgangskode              | 2                     | Landsbyggefonden er i gang med at lave<br>"single sign on" på en række af vores<br>selvbetjeningssystemer. |
|                                       | 2                     | Det betyder, at når du først er logget ind i et<br>system, behøver du ikke at logge ind igen.              |
| Glemt adgangskode?     Næste   Afbryd |                       | l denne sammenhæng vil systemerne løbende<br>overgå til at bruge nemID.                                    |
|                                       | Vejledning mv. til    | 🦳 Genveje                                                                                                  |
|                                       | brug for tildeling af | > NemID medarbejdersignatur                                                                                |
|                                       | roller/rettigheder    | NemID solubotioning                                                                                        |

Boligorganisationen eller tilknyttet ekstern rådgiver på sagen i driftsstøtteportalen kan foretage webindberetning af den årlige reguleringskontoopgørelse.

Såfremt revisor varetager webindretning af den årlige reguleringskontoopgørelse, skal boligorganisationen tilknytte revisor som ekstern rådgiver.

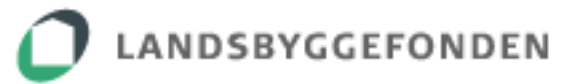

| Overblik   | Ansøgn       | ingsskema       | Nøglekontakter | Projektk | ontakter | Målopfyldelse   | esskema   | Milepælsplan      | Udbetalinger |
|------------|--------------|-----------------|----------------|----------|----------|-----------------|-----------|-------------------|--------------|
| Regulering | skonto       |                 |                |          |          |                 |           |                   |              |
| Boli       | gorg. k      | ontaktpe        | son            |          | LBFs     | sagsbehan       | dler      |                   |              |
| Navr       | ח [          |                 |                |          | Navn     | Bo Anderse      | n r       |                   |              |
| Adre       | sse          |                 |                |          | Email    | boa@lbf.dk      |           | Oplysning         | om revisor   |
| Post       | nr. by       | 999 Københavr   | C 🗸            |          | Tlf. nr. | 3376 2181       |           | er hentet f       | ra           |
| Telef      | fon          |                 |                |          |          | _               |           | Stamdata          | pă           |
| E-Ma       | ail          |                 |                |          | Revis    |                 |           | boligorgan        | isationen    |
| Er de      | er tilknytte | t ekstern rådgi | ver?           |          |          | Navn:           | DELOIT    | TE STATSAUTORISER | ET           |
| Tilk       | nvtnii       | In af           |                |          |          |                 | REVISIO   | ONSPARTNERSELSKAE | 3,           |
| eks        | tern r       | ådaiver         |                |          |          | CVR:            | 339635    | 56                |              |
| ske        | r und        | er              |                |          |          | Email:          | deloittel | huset@deloitte.dk |              |
| fan        | eblade       | ot              |                |          | Sagssp   | ecifik revisor: | nej       |                   |              |
| Nød        | lekor        | takter          |                |          |          |                 |           |                   |              |
|            |              |                 |                |          |          |                 |           |                   |              |
|            |              |                 |                |          |          |                 |           | Ć                 |              |

Hvis oplysning om revisor på sagen i driftsstøtteportalen **ikke er korrekt**, idet der anvendes en sagsspecifik revisor, skal boligorganisationen fremsende en mail til LBF's sagsbehandler indeholdende nedenstående oplysninger. Sagsbehandleren vil derefter tilknytte den sagsspecifikke revisor.

#### Mail til LBF's sagsbehandler om sagsspecifik revisor skal indeholde:

Navn CVR nr. Email (hovedmailadresse)

# 1.3 Om denne vejledning

Vejledningen indeholder de væsentligste funktioner, men vil ikke indeholde visning af samtlige funktioner. Denne vejledning er 2. udgave og vil blive opdateret, når der kommer relevante ændringer eller tilføjelser til webindberetningen. Seneste udgave af vejledningen findes på fondens hjemmeside <u>https://lbf.dk/stoette/reguleringskonti/</u>.

Der findes endvidere tooltips til udvalgte punkter, som kan ses ved webindretningen.

Vejledningen er i høj grad baseret på "skærmprint" af en intern testversion af Driftsstoette.lbf.dk. Der kan derfor være mindre, ubetydelige forskelle i udseende i forhold til den version, der anvendes ved den egentlige indberetning i driftsstoette.lbf.dk.

Derudover skal det bemærkes, at de i vejledningen anvendte eksempler udelukkende indeholder data, som Landsbyggefonden har indarbejdet for at kunne illustrere processerne.

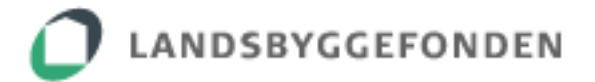

# 2. PROCESSEN OVERORDNET

Helt overordnet er processen omkring udarbejdelse, revision, fremsendelse og godkendelse af reguleringskontoopgørelsen følgende:

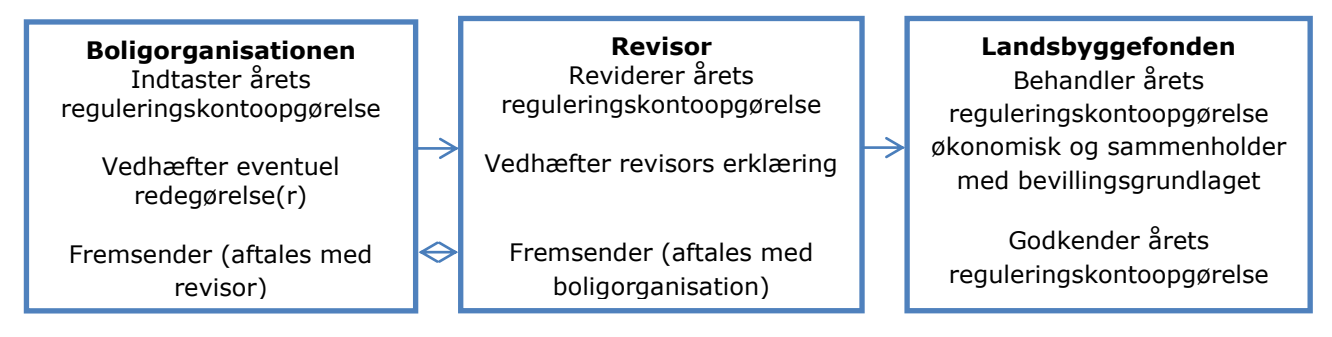

Boligorganisationen indtaster årlige reguleringskontoopgørelse den (følger kalenderåret) vedrørende anvendelse af bevillingen oq vedhæfter eventuelt årlige reguleringskontoopgørelse redegørelse(r). Den fremsendes til fonden (boligorganisation aftaler revisor, hvem der fremsender) med via sagen i driftsstøtteportalen senest 6 måneder efter kalenderårets afslutning. Se særskilt beskrivelse heraf i afsnit '3.2 Indtastning af den årlige reguleringskontoopgørelse'.

**Revisor** reviderer den årlige reguleringskontoopgørelse og vedhæfter revisors erklæring. Se særskilt beskrivelse heraf i afsnit '3.3 Revision af den årlige reguleringskontoopgørelse'.

**Landsbyggefondens** behandling efter fremsendelse af den årlige reviderede reguleringskontoopgørelse sker i to trin:

<u>Først</u> gennemgås den årlige reguleringskontoopgørelse økonomisk i forhold til fondens 'Retningslinjer for reguleringskonto' og 'Regulativ om tilskud til boligsocial indsats i udsatte almene boligafdelinger' samt revisors erklæring.

<u>Dernæst</u> gennemgås den årlige reguleringskontoopgørelse i forhold til, om midlerne er anvendt i overensstemmelse med bevillingsgrundlaget for den pågældende sag. Fonden går i dialog med boligorganisationen, såfremt den årlige reguleringskontoopgørelse ikke umiddelbart kan godkendes.

Først når fonden har sat status på sagen i driftsstøtteportalen til 'Reguleringskonto godkendt af LBF + årstal', er den årlige reguleringskontoopgørelse godkendt af fonden.

# **3. INDBERETNING**

# **3.1 Generelle oplysninger/principper**

# **3.1.1 Sidens opbygning**

| Oversigt Ny ansøgning Statistik V                                                                                                    | Reguleringskontoen har<br>sit eget faneblad i den<br>pågældende sag                                                                                        | Kun tovholder kan udfylde<br>reguleringskontoopgørelsen                                                                              |
|----------------------------------------------------------------------------------------------------|----------------------------------------------------------------------------------------------------|----------------------------------------------------------------------------------------------------|
| Overblik       Ansøgningsskema       grekk         Reguleringskonto       Projektår:       2012       2013       2014       2015         Sagsnr:       Reguleringskontoopgørels       Boligsocial indsats i h.t. lov om all Anvendelse af det opnåede økono       Tilssen | e for 2015<br>mene boliger m.v.<br>miske tilskud i afdelingen                                                                                              | Milepælsplan Udbetalinger<br>r i reguleringskontoopgørelsen<br>eblad<br>Gem som PDF                                                  |
| Oprindelig29. november 2012Forhøjelse17. december 2015Barsel28. august 2015Øverst fremgår forudfy<br>administrerende boligo<br>samt tilsagn på sagen<br>samt eventuelle efterfø<br>forhøjelser og/eller bar<br>været en forlodsudbeta<br>fremgå af oversigten.            | ldte oplysninger om den<br>rganisation (tovholder)<br>- det oprindelige tilsagn<br>olgende tilsagn vedr.<br>sler. Såfremt der har<br>oling, vil denne også | Administrerende boligorganisation          LBF-nr.         Navn         Adresse         Postnummer/By         Telefon         E-Mail |

# 3.1.2 Forudfyldte felter og skrivbare felter

Nedenstående oplysninger i den årlige reguleringskontoopgørelse vil være forudfyldte ved åbning af det pågældende års reguleringskontoopgørelse, og kan derved ikke ændres, idet oplysningerne er hentet fra den konkrete sag:

# Oplysninger om den administrerende boligorganisation

#### Tilskud i henhold til tilsagn fra Landsbyggefonden (dato og beløb):

Forlodsudbetaling, Oprindelig, forhøjelser og barsel

#### Faktisk tilskud:

Fondens tilskud

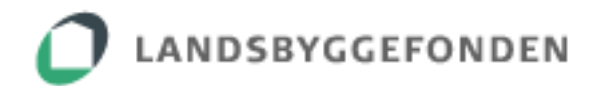

#### Indsatser:

Budgetposter (tekst og beløb)

Fondens faktiske tilskud (inklusiv eventuelt tilbageholdte beløb) i den årlige reguleringskontoopgørelse er forudfyldt på baggrund af oplysninger, som fremgår af fanebladet 'Udbetalinger' på sagen i driftsstøtteportalen.

| e         | rblik Ansøg                | jningsskema | Nøglekontakter | Projektkonta | akter Mål | opfyldelsesskem | a Milepælsplan           | Udbetalinger       |
|-----------|----------------------------|-------------|----------------|--------------|-----------|-----------------|--------------------------|--------------------|
| eg<br>Ger | uleringskonto<br>n som PDF |             |                |              |           |                 | Fondens fa<br>tilskud på | ktiske<br>Daggrund |
| ۲         | 2013                       |             |                | 1.312.204    |           | 1.312.204       | af en evt.               |                    |
| Þ         | 2014                       |             |                | 1.312.204    |           | 1.312.204       | forlodsudb               | etaling,           |
| •         | 2015                       |             |                | 1.370.204    |           | 1.370.204       | oprindeliat              | tilsagn            |
|           | Kvartal                    | Dato        | Status         | Ydelse       | Reduktion | Udbetaling /    | oprindenge               |                    |
| Þ         | 1. kvartal                 | 31-03-2015  | Frigivet       | 328.051      | 0         | 328.051         | samt evt. f              | orhøjelse          |
| Þ         | 2. kvartal                 | 30-06-2015  | Frigivet       | 328.051      | 0         | 328.051         | og barsei                |                    |
| Þ         | 3. kvartal                 | 30-09-2015  | Frigivet       | 386.051      | 0         | 386.051         |                          |                    |
| Þ         | 4. kvartal                 | 31-12-2015  | Frigivet       | 328.051      | 0         | 328.051         |                          |                    |
| ۲         | 2016                       |             |                | 1.712.388    |           | 1.712.388       |                          |                    |

Felter, som ikke er forudfyldte og kræver boligorganisationens indtastning, er omgivet af en rød kant. <u>Bemærk</u>, at alt, der indtastes i reguleringskontoopgørelsen, gemmes øjeblikkeligt og automatisk af systemet og bliver ikke slettet, når webindberetningen forlades.

| Finansiering pr. 31.decem      | ber 2015 i henhol                                                                                                    | d til tilsagn   |                        |                              |                    |  |  |
|--------------------------------|----------------------------------------------------------------------------------------------------|-----------------|------------------------|------------------------------|--------------------|--|--|
| Tilskud i henhold til tilsagn  | fra Landsbyggefo                                                                                                    | nden            |                        |                              | (i hele 1.000 kr.) |  |  |
| Fondens tilskud                |                                                                                                    |                 |                        |                              |                    |  |  |
| Oprindelig                     |                                                                                                    |                 |                        |                              | 5.249              |  |  |
| Forhøjelser samlet             | Forhøjelser samlet                                                                                                    |                 |                        |                              |                    |  |  |
| Barsel samlet                  | 58                                                                                                    |                 |                        |                              |                    |  |  |
| Fondens tilskud i alt          |                                                                                                    |                 |                        |                              | 5.707              |  |  |
| Lokal medfinansiering          |                                                                                                    |                 | Felt skal udfyl        | des                          |                    |  |  |
| Oprindelig                     | Oprindelig N <sup>2</sup> c to to to the second second s |                 |                        |                              |                    |  |  |
| Forhøjelser/reguleringer samle |                                                                                                    | Nar feitet er u | Nar feltet er udfyldt, |                              |                    |  |  |
| Barsel samlet                  |                                                                                                    |                 | forsvinder den         | forsvinder den røde<br>kant. |                    |  |  |
| Lokal medfinansiering i alt    |                                                                                                    |                 | kant.                  |                              |                    |  |  |
| I alt                          |                                                                                                    |                 |                        |                              |                    |  |  |
| Faktisk tilskud                | 2012                                                                                                    | 2013            | 2014 2015              | 2016                         | I alt              |  |  |
| Fondens tilskud                | 0                                                                                                    | 1.312           | 1.312 1.370            | -                            | 3.994              |  |  |
| Lokal medfinansiering          | 60                                                                                                    | 772             | 1.018                  | -                            | 1.850              |  |  |
| I alt                          | 60                                                                                                    | 2.084           | 2.330 1.370            | -                            | 5.844              |  |  |
| Afvigelser mellem tilsagn o    | g faktisk tilskud                                                                                                    |                 |                        |                              |                    |  |  |
| Fondens tilskud                |                                                                                                    |                 |                        |                              | 1.713              |  |  |
| Lokal medfinansiering          |                                                                                                    |                 |                        |                              | 1.918              |  |  |
| I alt                          |                                                                                                    |                 |                        |                              | 3.631              |  |  |

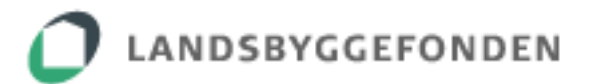

Felter skal udfyldes. Når felter er udfyldt, forsvinder den røde kant. Vis alle poster 🗌 Opgørelse over afholdte udgifter i forhold til budgettet Udgifter (i hele kr.) UDGIFTER Afholdt 2 Budget Difference Indsatser Projektorganisation Projektleder 1. Projektlederløn inkl. pension, 134 -134 arbeidsmarkedsbidrag mv. Projektmedarbejder 2. Løn øvrige medarbejdere inkl. pension, 31 -31 arbejdsmarkedsbidrag mv. Kurser my. 4. Kurser, efteruddannelse, deltagelse i konferencer 15 -15 mv. 7. Administrationsudgifter, kontorhold og Administration, kontorhold, 25 -25 anskaffelser anskaffelser Kommunale mødedeltagelse 11. Andet 25 -25 Adminstrativ bistand fra 5. Administrativ bistand fra boligorganisation el. 226 -226 boligordanisationerne kommune Lokaleleje inkl. rengøring og forbrug 8. Lokaleleje inkl. rengøring og forbrug 25 -25 Revision 10. Revision 11 -11 Afholdelse af temadag, konferencer 9. Afholdelse af temadage, konferencer mv. 9 -9 mv. I alt 0 501 -501

Budgetposterne og årets budgettal er forudfyldte på baggrund af det gældende budget på sagen.

| Start boligsocial indsats                      | 01-12-2012                                                                        |            |                |          |      |         |                   |            |                   |                                |
|------------------------------------------------|-----------------------------------------------------------------------------------|------------|----------------|----------|------|---------|-------------------|------------|-------------------|--------------------------------|
| Slut boligsocial indsats                       | 30-11-2016                                                                        |            |                |          |      |         |                   |            |                   |                                |
|                                                |                                                                                   |            |                |          |      |         |                   |            |                   |                                |
| Boligområde/projektnavn                        |                                                                                   |            |                |          |      |         |                   |            |                   |                                |
|                                                | Jnr:                                                                              |            |                |          |      |         |                   |            |                   |                                |
|                                                |                                                                                   |            |                | Samlede  |      |         |                   |            |                   |                                |
|                                                |                                                                                   | Udgifter p | or. år i t.kr. | udgifter |      |         | Finansie          | ring i t.k | r.                |                                |
|                                                |                                                                                   |            |                | TL.Kr.   |      |         |                   |            |                   |                                |
|                                                | Aktivitetskatenori                                                                | 2015       | 2016           |          | I BF | Medfin  | ansiering         | Medfin     | ansiering         | Evt. ande<br>lokal<br>medfinan |
|                                                |                                                                                   | 2010       | 2010           |          | LDI  | Kontont | Timer,<br>lokaler | Contont    | Timer,<br>Jokaler |                                |
| Projektorganisation                            |                                                                                   |            |                |          |      | Kontint | 1                 | ROUGH      | 1                 |                                |
| Projektleder                                   | <ol> <li>Projektlederløn inkl. pension, arbejdsmarkedsbidrag mv.</li> </ol>       | 134        | 128            | 680      | 413  | 20      | 5                 |            |                   |                                |
| Projektmedarbejder                             | <ol><li>Løn øvrige medarbejdere inkl. pension, arbejdsmarkedsbidrag mv.</li></ol> | 31         | 31             | 212      | 206  |         |                   |            |                   |                                |
| Kurser mv.                                     | <ol><li>Kurser, efteruddannelse, deltagelse i konferencer mv.</li></ol>           | 15         | 25             | 114      | 87   |         |                   |            |                   |                                |
| Administration, kontorhold, anskaffelser       | <ol><li>Administrationsudgifter, kontorhold og anskaffelser</li></ol>             | 25         | 45             | 114      | 108  |         |                   |            |                   |                                |
| Kommunale mødedeltagelse                       | 11. Andet                                                                         | 25         | 25             | 101      |      |         |                   |            | 10                | 0                              |
| Adminstrativ bistand fra boligordanisationerne | <ol> <li>Administrativ bistand fra boligorganisation el. kommune</li> </ol>       | 226        | 226            | 923      |      |         | 904               |            |                   |                                |
| Lokaleleje inkl. rengøring og forbrug          | 8. Lokaleleje inkl. rengøring og forbrug                                          | 25         | 25             | 101      | 80   |         | 48                |            |                   |                                |
| Revision                                       | 10. Revision                                                                      | 1 1        | 12             | 40       | 30   |         |                   |            |                   |                                |
| Afholdelse af temadag, konferencer mv.         | 9. Afholdelse af temadage, konferencer mv.                                        | 9          | 11             | 34       | 49   |         |                   |            |                   |                                |
| ~                                              | (Vælg aktivitet)                                                                  |            |                | 0        |      |         |                   |            |                   |                                |
|                                                | (Vælg aktivitet)                                                                  |            |                | 0        |      |         |                   |            |                   |                                |
|                                                | 111 0 - d - 1                                                                     | 1 0        | 01             | n –      | 58   |         |                   |            |                   |                                |

# Den årlige reguleringskontoopgørelse henter oplysningerne fra det gældende budget for det pågældende år

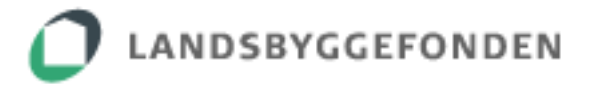

# 3.1.3 Funktionen 'Vis alle poster'

Når reguleringskontoopgørelsen for det pågældende år åbnes, vises pr. default alene årets budgetposter med beløb > 0 t.kr. på baggrund af det gældende budget på sagen.

For at få vist budgetposter uden beløb i det pågældende år skal der sættes flueben i feltet 'Vis alle poster'.

| Fondens tilskud                                                                                                   |                              |                  |              |  |  |  |  |
|----------------------------------------------------------------------------------------------------|------------------------------|------------------|--------------|--|--|--|--|
| Lokal medfinansiering                                                                                             | Ved markering i dette felt e | er det muligt a  | at få vist   |  |  |  |  |
| I alt       samtlige budgetposter – også de poster, hvor der         ifølge budgettet ikke var afsat udgifter det |                              |                  |              |  |  |  |  |
| vis alle poster                                                                                                   |                              |                  |              |  |  |  |  |
| alle poster                                                                                                    | pågældende år                |                  |              |  |  |  |  |
| alle poster Opgørelse over afholdte udg                                                                           | pågældende år                |                  |              |  |  |  |  |
| alle poster<br>Opgørelse over afholdte udg<br>UDGIFTER                                                            | pågældende år                | Udgifter (i hele | e 1.000 kr.) |  |  |  |  |

Denne funktion giver således mulighed for at indrapportere en udgift på en budgetpost, der ifølge budgettet ikke havde budgetposter for det pågældende år – eksempelvis i tilfælde hvor en budgetpost kun indeholder udgifter i *nogle* – men ikke alle – projektår.

# 3.1.4 Mulighed for 'Gem som PDF' samt udskrivning

Der er til enhver tid mulighed for at gemme og/eller udskrive en PDF-version af det pågældende års reguleringskontoopgørelse.

| Versite     Versite     Versite     Versite     Versite       Overtrikk     Aussequingsskerne     Nørgiekontakter     Prejektkontakter     Mørgiekontakter       Projektår:     2012     2013     2014     2015     2016       Sagsmr:     2015     2016     2016       Sagsmr:     Ausvendelse at det opnåede øknomiske tilskud i afdelingen       Tilsagn     Oprindelig     29. november 2012       Forholjelse     17. december 2015       Barsel     28. august 2015 | Advortyldebesskoma Millepedspina Udbetalinger<br>Gem som PDF<br>Administrerende boligorganisation<br>LBF-rr.<br>Navn<br>Adress<br>Postnumme/By<br>Telefon<br>E-Mail | Tryk på Gem<br>som PDF,<br>hvorefter det<br>pågældende års<br>reguleringskonto<br>opgørelse kan<br>udskrives eller<br>gemmes |
|----------------------------------------------------------------------------------------------------|----------------------------------------------------------------------------------------------------|----------------------------------------------------------------------------------------------------|
| Finansiering pr. 31.december 2015 i henhold til tilsagn                                                                                                    |                                                                                                    |                                                                                                    |
| Tilskud i henhold til tilsagn fra Landsbyggefonden                                                                                                    | (i hele 1.000 kr.)                                                                                                    |                                                                                                    |
| Pondens diskud                                                                                                    | 5 340                                                                                                    |                                                                                                    |
| Forhøjelser samlet                                                                                                    | 400                                                                                                    |                                                                                                    |
| Barsel samlet                                                                                                    | 58                                                                                                    |                                                                                                    |
| Fondens tilskud i alt                                                                                                    | 5.707                                                                                                    |                                                                                                    |
| Lokal medfinansiering                                                                                                    |                                                                                                    |                                                                                                    |
| Oprindelin                                                                                                    | 4 118                                                                                                    |                                                                                                    |

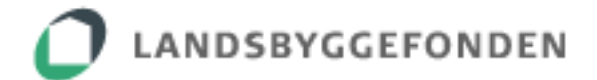

# 3.1.5 Særlige udfordringer ved indberetning af den årlige reguleringskontoopgørelse

I de tilfælde, hvor der i et år er blevet afholdt udgifter, som aldrig har været budgetlagte, og som dermed ikke kan indberettes i det pågældende års reguleringskontoopgørelse, bedes sagsbehandleren i Landsbyggefonden kontaktes.

# 3.2 Indtastning af den årlige reguleringskontoopgørelse

#### 3.2.1 Indtastning – påkrævede felter med rød kant

Alle felter, der har en rød kant, skal udfyldes. Der henvises til afsnit '3.1.2 Forudfyldte felter og skrivbare felter' for nærmere beskrivelse heraf.

Bemærk, at der ikke må være nogen felter med rød kant tilbage, når boligorganisationen er færdig med at udfylde reguleringskontoopgørelsen for det pågældende år.

# 3.2.2 Indtastning – 'grønne felter/procentvis fordeling'

#### Dette kapitel gælder alene sager med en bevilling inden for 2011-14-midlerne.

I ethvert budgetskema for en boligsocial sag, der har fået tilsagn inden for 2011-14midlerne, er udgifterne fordelt på de indsatsområder, en sag arbejder med. I hvert indsatsområde fordeles de årlige udgifter først inden for de såkaldte 'hvide' felter og derefter på de 'grønne' felter. De hvide felter indeholder en oplistning af indsatsområdets udgifter fordelt på budgetposter (såsom projektmedarbejderløn, aktivitetsmidler mv.), og i de grønne felter fordeles den samlede sum af disse udgifter på indsatsområdets boligsociale aktiviteter (såsom IT-café eller lektiecafé og lignende). Udgifterne fordeles således to gange, men tælles kun med én gang i budgettets samlede totaler.

|     | A                                     | В                                 | С            | Н      | 1   | J        | K         | L    | М   | Х        | Y    | Z          | AA         | AB      | AC        |
|-----|---------------------------------------|-----------------------------------|--------------|--------|-----|----------|-----------|------|-----|----------|------|------------|------------|---------|-----------|
| 1   | Budgetark for boligsocial             | indsats (OBS hele tusinde kr. i   | t.kr.)       |        |     |          |           |      |     |          |      |            |            |         |           |
| 2   | Start boligsocial indsats             | 01-08-2                           | 013          |        |     |          |           |      |     |          |      |            |            |         |           |
| 3   | Slut holigsocial indeats              | 01-03-3                           | 018          |        |     |          |           |      |     |          |      |            |            |         |           |
|     | Shir bongsociul musuus                | 01051                             | .010         |        |     |          |           |      |     |          |      |            |            |         |           |
| 4   |                                       |                                   |              |        |     |          |           |      |     |          |      |            |            |         |           |
| 5   | Boligområde/projektnavn               |                                   |              |        |     |          |           |      |     |          |      |            |            |         |           |
| 6   |                                       | Jnr:                              |              |        |     |          |           |      |     |          |      |            |            |         |           |
| 7   |                                       |                                   |              |        |     |          |           |      |     |          |      |            |            |         |           |
|     |                                       |                                   |              |        |     |          |           |      |     | Samlede  |      |            |            |         |           |
| 8   |                                       |                                   |              |        | Ud  | aifter n | r. år i t | kr.  |     | udaifter |      | Finar      | nsierina i | t.kr.   |           |
| 9   |                                       |                                   |              |        |     |          |           |      |     | i t.kr.  |      |            |            |         |           |
|     |                                       |                                   | Samlet       |        |     |          |           |      |     |          |      |            |            |         |           |
|     |                                       |                                   | forbrug jf.  |        |     |          |           |      |     |          |      |            |            |         |           |
| 10  |                                       | Aktivitetekategori                | sidste       |        | 046 | 20       | 16        | 20   | 47  |          | I BE | boligorgan | insiering  | Mean    | ansiering |
| 10  |                                       | Aktivitetakategon                 | regulikolita |        | 515 | 20       | 10        | 20   | "   |          | LUI  | boligorgai | Times      | KUI     | Timer     |
| 11  |                                       |                                   |              |        |     |          |           |      |     |          |      | Kontant    | lokaler    | Kontant | lokaler   |
| 406 | 5. Udsatte grupper                    |                                   |              |        |     |          |           |      |     |          |      |            |            |         |           |
| 408 | Familiemedarbejder 4 timer pr. uge    |                                   |              | _      | 51  |          | 51        |      | 31  | 133      | 151  | 50         |            |         |           |
| 411 | Aktiviteter Natteravne                |                                   |              | -      | 10  |          | 10        |      | 4   | 24       | 19   | 7          |            |         |           |
| 412 | Unitt, kurs, spilm.v. vedr. II Cate   |                                   |              | 1      | 12  |          | 12        |      | 0   | 24       | 40   | 13         |            |         |           |
| 413 | Relignedial lades 2.5 time as use     |                                   |              | /      |     |          | 15        |      |     | 20       | 22   | 4          |            |         |           |
| 413 | Drojektmederheider 1.50 timer pr. uge |                                   |              |        | 20  |          | 0         |      | 0   | 24       | 10   | 24         |            |         |           |
| 417 | Fritidemederheider 7 timer pr. une    |                                   |              | -      | 82  |          | 0         |      | 0   | 20       | 61   | 21         |            |         |           |
| 467 | Sum                                   |                                   | 1            | 7      | 232 |          | 431       |      | 242 | 1 062    | 01   | 21         |            |         |           |
| 468 | Samarheide om udsatte borgere         | 41 Onsegende holiosocialt arbeide | <u> </u>     | 3%     | 8   | 7%       | 31        | 7%   | 18  | 57       |      |            |            |         |           |
| 469 | Natteravne                            | 39 Natteravne                     |              | 23%    | 53  | 7%       | 29        | 6%   | 15  | 97       |      |            |            |         |           |
| 470 | IT Café                               | 10 Diverse veiledningstilbud      |              | 35%    | 82  | 14%      | 60        | 12%  | 28  | 170      |      |            |            |         |           |
| 471 | Beboerrådoivning                      | 10. Diverse veiledningstilbud     |              | 38%    | 89  | 72%      | 311       | 75%  | 181 | 581      |      |            |            |         |           |
| 488 | lalt                                  |                                   | 18           | 7 100% | 232 | 100%     | 431       | 100% | 242 | 1.062    | 838  | 224        | 0          | 0       | 0         |
|     |                                       |                                   |              |        |     |          |           |      |     |          |      |            |            |         |           |

Her vises et uddrag af et typisk budgetskema med opbygningen af de 'hvide' og de 'grønne' felter inden for et indsatsområde

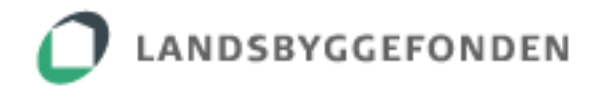

Reguleringskontoopgørelsen er bygget op på samme måde og skal udfyldes efter samme princip. Dette betyder, at de faktisk afholdte udgifter i det pågældende års reguleringskontoopgørelse indtastes først i forhold til de opstillede budgetposter under hvert indsatsområde, hvorefter den samlede sum fordeles på aktiviteterne. Aktiviteterne er opført under overskriften 'Fordelt således'. Der indtastes tal, hvorefter procenterne udregnes automatisk.

| Her udfyldes                       |                                                                                                    |                                                                                                    |                                                                                                    |
|------------------------------------|----------------------------------------------------------------------------------------------------|----------------------------------------------------------------------------------------------------|----------------------------------------------------------------------------------------------------|
| afboldte udgifter                  | 0                                                                                                    | 51                                                                                                    | -51                                                                                                    |
| ift de enkelte                     | 0                                                                                                    | 10                                                                                                    | -10                                                                                                    |
| III. de enkelle                    | 0                                                                                                    | 12                                                                                                    | -12                                                                                                    |
| indsatsområde                      | 0                                                                                                    | 3                                                                                                    | -3                                                                                                    |
|                                    | 100                                                                                                    | 54                                                                                                    | 46                                                                                                    |
|                                    | 50                                                                                                    | 20                                                                                                    | 30                                                                                                    |
|                                    | 0                                                                                                    | 82                                                                                                    | -82                                                                                                    |
|                                    | 150                                                                                                    | 232                                                                                                    | -82                                                                                                    |
|                                    |                                                                                                    |                                                                                                    |                                                                                                    |
| 41. Opsøgende boligsocialt arbejde | 0%                                                                                                    | 3% 8                                                                                                    |                                                                                                    |
| 39. Natteravne                     | 0% 0                                                                                                    | 23% 53                                                                                                    |                                                                                                    |
| 10. Diverse vejledni               | 100% 20                                                                                                    | 35% 82                                                                                                    |                                                                                                    |
| 10. Diver mgstilbud                | 0% 0                                                                                                    | 38% 89                                                                                                    |                                                                                                    |
|                                    | 20                                                                                                    | 232                                                                                                    |                                                                                                    |
|                                    |                                                                                                    |                                                                                                    |                                                                                                    |
| i de 🛛 🛛 🗛 Først når de            | ette tal stemr                                                                                                    | ner over                                                                                                    | rens                                                                                                    |
|                                    | <ul> <li>afholdte udgifter<br/>ift. de enkelte<br/>udgiftsposter i et<br/>indsatsområde</li> <li>41. Opsøgende boligsocialt arbejde</li> <li>39. Natteravne</li> <li>10. Diverse vejledningstilbud</li> </ul> | afholdte udgifter       0         ift. de enkelte       0         udgiftsposter i et       0         indsatsområde       100         50       0         41. Opsøgende boligsocialt arbejde       0%         39. Natteravne       0%         10. Diverse vejledning       100%         20       20 | afholdte udgifter       0       0         ift. de enkelte       0       10         udgiftsposter i et       0       3         indsatsområde       100       54         50       20       0         0       82       100         100       54       50         100       54       50         100       54       50         100       82       100         150       232         41. Opsøgende boligsocialt arbejde       0%       0         10. Diverse vejledpin       0%       0         10. Diverse vejledpin       0%       0         20       232 |

Først, når der ikke længere er felter med rød kant og/eller røde tal, er den årlige reguleringskontoopgørelse klar til at blive revideret af revisor.

# 3.2.3 Indtastning – 'Oplysninger om styring'

#### Dette kapitel gælder alene sager med en bevilling inden for 2015-18-midlerne.

I enhver reguleringskontoopgørelse for en boligsocial sag, der har fået tilsagn inden for 2015-18-midlerne, skal der indtastes en række oplysninger vedr. styring af indsatsen.

Oplysningerne indtastes i det særlige afsnit nederst i reguleringskontoopgørelsen 'Oplysninger om styring'.

Alle felter, som ikke er forudfyldte, og som kræver boligorganisationens indtastning, er omgivet af en rød kant.

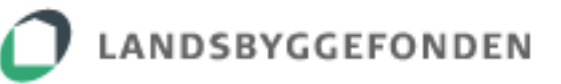

| Oplysninger om styring                                                      | For hvert be<br>på den kom | styrelsesmedler<br>mune eller den | m indtastes her<br>boligorganisatio | navnet<br>on, |  |  |  |
|-----------------------------------------------------------------------------|----------------------------|-----------------------------------|-------------------------------------|---------------|--|--|--|
| Bestyrelsen for den boligsociale indsats bestyrelsesmedlemmet repræsenterer |                            |                                   |                                     |               |  |  |  |
| Bestyrelsens sammensætning ved kalenderåret                                 |                            |                                   |                                     |               |  |  |  |
| Organisatorisk tilknytning Tite                                             | el                         | Navn                              | Mailadresse                         | Tlf.nr.       |  |  |  |
|                                                                             |                            |                                   |                                     |               |  |  |  |
|                                                                             |                            |                                   |                                     |               |  |  |  |
| Nu emilia                                                                   |                            |                                   |                                     |               |  |  |  |
| Her indtastes onlysninger vedt                                              | - malcosmedlemmer De       | r kan ikke indtastes færre e      | nd 2 medlemmer                      |               |  |  |  |

Her kan tilføjes det fornødne antal rækker. Samtlige bestyrelsesmedlemmer skal indtastes

| Bestyrelsen for den boligsociale indsats                |                      |                             |                                          |         |  |  |  |  |  |
|---------------------------------------------------------|----------------------|-----------------------------|------------------------------------------|---------|--|--|--|--|--|
| Bestyrelsens sammensætning ved kalenderårets afslutning |                      |                             |                                          |         |  |  |  |  |  |
| Organisatorisk tilknytning                              | Titel                | Navn                        | Mailadresse                              | Tlf.nr. |  |  |  |  |  |
|                                                         | Ved klik<br>række, s | her er det m<br>å længe ræk | uligt at slette den<br>keantallet minimu | um er 2 |  |  |  |  |  |

| Antal afholdte bestyrelsesmøder i kalenderåret<br>Har bestyrelsen været fuldtallig ved de afholdte møder i kalend<br>Evt. bemærkninger og oplysninger om evt. afbud |                          | Her refereres til<br>selvbetjeningsløsningen 'Boligsociale<br>Data', som er tilgængelig på<br>Landsbyggefondens hjemmeside |            |  |  |  |
|----------------------------------------------------------------------------------------------------|--------------------------|----------------------------------------------------------------------------------------------------|------------|--|--|--|
| Målinger jf. den strategiske samarbejdsaftal                                                                                                    | e                        |                                                                                                    |            |  |  |  |
| Har bestyrelsen forholdt sig til fondens cent<br>Data) i kalenderåret?                                                                                              | rait genererede ma       | linger (Boligsociale                                                                                                    | 🔾 Ja 🔾 Nej |  |  |  |
| Er der i kalenderåret blevet indhentet data i                                                                                                    | ft. de lokalt opstille   | de målinger?                                                                                                    | 🔿 Ја 🔿 Меј |  |  |  |
| Er bestyrelsen blevet forelagt disse data?                                                                                                    |                          |                                                                                                    | ⊖ Ja ⊖ Nej |  |  |  |
| Delaftaler<br>Er der foretaget ændringer i delaftalerne?                                                                                                    | Her refere<br>(succeskri | Her refereres til de lokalt opstillede målinger<br>(succeskriterier), der fremgår under afsnittet                          |            |  |  |  |
|                                                                                                    | 'Indsatson<br>samarbeid  | (Succeskriterier), der fremgar under afsnittet<br>'Indsatsområder' i den strategiske<br>samarbeidsaftale                   |            |  |  |  |

Bemærk endvidere følgende vedr. indtastning:

- Ved indtastning af kontaktoplysninger om bestyrelsesmedlemmer skal samtlige felter i en række være udfyldt, førend rækken er korrekt udfyldt.
- Såfremt der svares 'Nej' på spørgsmålet 'Har bestyrelsen været fuldtallig ...', er indtastning i bemærkningsfeltet obligatorisk. Svares 'Ja' på spørgsmålet, er indtastning i bemærkningsfeltet muligt, men ikke påkrævet.

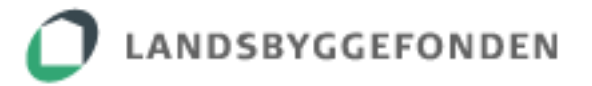

- Såfremt der svares 'Ja' på spørgsmålet 'Er der foretaget ændringer i delaftalerne', udfolder der sig følgende spørgsmål: 'Har bestyrelsen forholdt sig til ændringerne':

| Delaftaler                                    |            |
|-----------------------------------------------|------------|
| Er der foretaget ændringer i delaftalerne?    | ◉ Ja ◯ Nej |
| Har bestyrelsen forholdt sig til ændringerne? | 🔿 Ja 🔿 Nej |

Først, når der ikke længere er felter med rød kant og/eller rød skrift, er den årlige reguleringskontoopgørelse klar til at blive revideret af revisor.

# 3.2.4 Mulighed for vedhæftning af redegørelse(r)

Er der bemærkninger til det pågældende års reguleringskontoopgørelse, kan boligorganisationen vedhæfte en eller flere redegørelser.

| Redegørelse<br>Såfremt enkelte punkter kræver redegørelse(r),<br>Vedhæft                                                                                                    | Rede<br>vedha                     | gørelse(r<br>æftes her             | )<br>-                               |                                      |                                            |
|----------------------------------------------------------------------------------------------------|-----------------------------------|------------------------------------|--------------------------------------|--------------------------------------|--------------------------------------------|
| Rekapitulation 🕜                                                                                                    | Afholdt i alt                     | Samlet budget                      |                                      |                                      |                                            |
|                                                                                                    | (i 1.000 kr.)                     | (i 1.000 kr.)                      | (i 1.000 kr.)                        | (i 1.000 kr.)                        | (i 1.000 kr.)                              |
| Projektorganisation                                                                                                    | 220                               | 583                                | 500                                  | 1.303                                | 3.138                                      |
| 1. Børn, unge og familie                                                                                                    | 265                               | 572                                | 300                                  | 1.137                                | 3.120                                      |
|                                                                                                    |                                   |                                    |                                      |                                      |                                            |
| <ol><li>Uddannelse, beskæftigelse og erhverv</li></ol>                                                                                                    | 153                               | 327                                | 300                                  | 780                                  | 1.711                                      |
| <ol> <li>Uddannelse, beskæftigelse og erhverv</li> <li>Beboernetværk, inddragelse og demokrati</li> </ol>                                                                     | 153<br>79                         | 327                                | 300<br>100                           | 780<br>347                           | 1.711<br>695                               |
| <ol> <li>Uddannelse, beskæftigelse og erhverv</li> <li>Beboernetværk, inddragelse og demokrati</li> <li>Sundhed</li> </ol>                                                    | 153<br>79<br>0                    | 327<br>168<br>0                    | 300<br>100<br>0                      | 780<br>347<br>0                      | 1.711<br>695                               |
| 2. Uddannelse, beskæftigelse og erhverv<br>3. Beboernetværk, inddragelse og demokrati<br>4. Sundhed<br>5. Udsatte grupper                                                     | 153<br>79<br>0<br>61              | 327<br>168<br>0<br>96              | 300<br>100<br>0<br>150               | 780<br>347<br>0<br>307               | 1.711<br>695<br>0<br>1.062                 |
| 2. Uddannelse, beskæftigelse og erhverv<br>3. Beboernetværk, inddragelse og demokrati<br>4. Sundhed<br>5. Udsatte grupper<br>6. Kultur og fritid                              | 153<br>79<br>0<br>61<br>106       | 327<br>168<br>0<br>96<br>246       | 300<br>100<br>0<br>150<br>250        | 780<br>347<br>0<br>307<br>602        | 1.711<br>695<br>0<br>1.062<br>1.426        |
| 2. Uddannelse, beskæftigelse og erhverv<br>3. Beboernetværk, inddragelse og demokrati<br>4. Sundhed<br>5. Udsatte grupper<br>6. Kultur og fritid<br>7. Image og kommunikation | 153<br>79<br>0<br>61<br>106<br>15 | 327<br>168<br>0<br>96<br>246<br>40 | 300<br>100<br>0<br>150<br>250<br>100 | 780<br>347<br>0<br>307<br>602<br>155 | 1.711<br>695<br>0<br>1.062<br>1.426<br>676 |

# 3.3 Revision af den årlige reguleringskontoopgørelse

# 3.3.1 Revisors rolle

For gennemgang af reguleringskontoopgørelsens opbygning og indberetning henvises til afsnit '3.2 Indtastning af den årlige reguleringskontoopgørelse', som også gør sig gældende, såfremt revisor også er tilknyttet som rådgiver.

Revisors arbejdsgang i forbindelse med revision mv. af den årlige reguleringskontoopgørelse er som følger:

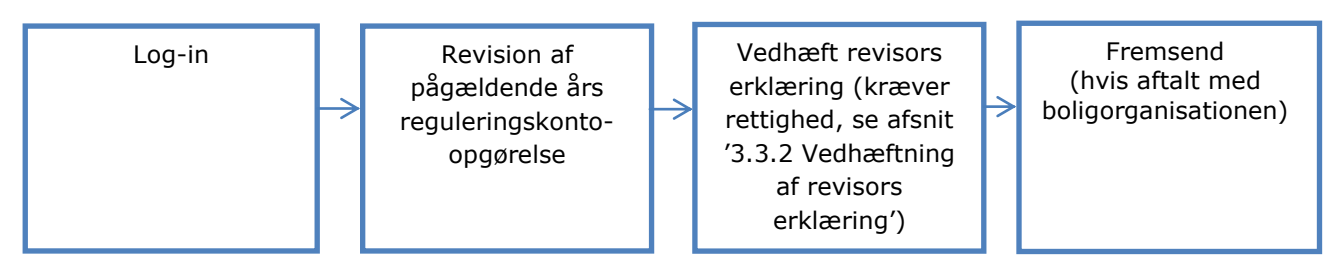

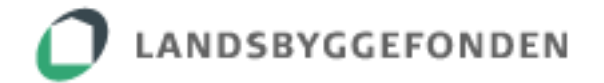

I forbindelse med revision af den årlige reguleringskontoopgørelse skal revisor sikre sig, at revisionen sker i henhold til 'Retningslinjer for reguleringskonto' og 'Regulativ om tilskud til boligsocial indsats i udsatte almene boligafdelinger'.

### 3.3.2 Vedhæftning af revisors erklæring

Det er kun revisor med tilknyttet rettighed som 'Partneren' på sin NemID medarbejdersignatur, der kan vedhæfte revisors erklæring.

Tildeling af rettighed, NemID medarbejdersignatur:

| Revisor                                          |                    |
|--------------------------------------------------|--------------------|
| Tildel Rettigheder til Medarbejderen med status: |                    |
| Vælg status                                      | Rettighed for at   |
| Tildel Rettigheder til Partneren med status:     | kunne vedhæfte     |
| Vælg status                                      | revisors erklæring |

Såfremt det pågældende års reguleringskontoopgørelse ikke er komplet eller korrekt udfyldt, kan revisors erklæring ikke vedhæftes, og revisor skal kontakte boligorganisationen eller ekstern rådgiver herom.

| Projektorganisation                                                                                                    | 37     |          | 566           | 687 559       | 1.849         | 2.319         |  |  |
|----------------------------------------------------------------------------------------------------|--------|----------|---------------|---------------|---------------|---------------|--|--|
| 1. Børn, unge og familie                                                                                                    | 21     |          | 325 4         | 444 389       | 1.179         | 1.559         |  |  |
| 2. Uddannelse, beskæftigelse og erhverv                                                                                                    | 39     |          | 484           | 547 696       | 1.766         | 2.367         |  |  |
| 3. Beboernetværk, inddragelse og demokrati                                                                                                    | 41     |          | 580           | 569 742       | 1.932         | 2.682         |  |  |
| 4. Sundhed                                                                                                    | 0      |          | 0             | 0 0           | 0             | 0             |  |  |
| 5. Udsatte grupper                                                                                                    | 9      |          | 109           | 117 100       | 335           | 465           |  |  |
| 5. Kultur og fritid                                                                                                    | 0      |          | 0             | 0 0           | 0             | 0             |  |  |
| 7. Image og kommunikation                                                                                                    | 0      |          | 0             | 0 0           | 0             | 0             |  |  |
| Lokal evaluering                                                                                                    | 0      |          | 10            | 3 (           | 13            | 83            |  |  |
| Afholdt i alt                                                                                                    | 147    | 2        | .074 2.3      | 367 2.486     | 7.074         | 9.475         |  |  |
| )pgørelse af reguleringskonto                                                                                                    |        |          |               |               |               |               |  |  |
|                                                                                                    |        | 2012     | 2013          | 2014          | 2015          | 2016          |  |  |
|                                                                                                    | (i 1.0 | 000 kr.) | (i 1.000 kr.) | (i 1.000 kr.) | (i 1.000 kr.) | (i 1.000 kr.) |  |  |
| Overført saldo                                                                                                    |        |          | -86           | -78           | -121          | -             |  |  |
| Fondens tilskud                                                                                                    |        | 0        | 1.312         | 1.312         | 1.370         | -             |  |  |
| Lokal medfinansiering                                                                                                    |        | 60       | 772           | 1.018         | 1.500         | -             |  |  |
| Projektorganisation                                                                                                    |        | 37       | 566           | 687           | 559           | -             |  |  |
| 1. Børn, unge og familie                                                                                                    |        | 21       | 325           | 444           | 389           | -             |  |  |
| 2. Uddannelse, beskæftigelse og erhverv                                                                                                    |        | 39       | 484           | 547           | 696           | -             |  |  |
| 3. Beboernetværk, inddragelse og demokrati                                                                                                    |        | 41       | 580           | 569           | 742           | -             |  |  |
| 4. Sundhed                                                                                                    |        | 0        | 0             | 0             | -             | -             |  |  |
| 5. Udsatte grupper                                                                                                    |        | 9        | 109           | 117           | 100           | -             |  |  |
| 5. Kultur og fritid                                                                                                    |        | 0        | 0             | 0             | -             | -             |  |  |
| 7. Image og kommunikation                                                                                                    |        | 0        | 0             | 0             | -             | -             |  |  |
| Lokal evaluering                                                                                                    |        | 0        | 10            | 3             | 0             | -             |  |  |
| Saldo ultimo                                                                                                    |        | -87      | -76           | -115          | 263           | -             |  |  |
| Filskrevne renter 🛛 🕜                                                                                                    |        | 1        | -2            | -6            | 4             | -             |  |  |
| Saldo til overførsel                                                                                                    |        | -86      | -78           | -121          | 267           | -             |  |  |
| Tilskrevne renter       Image: Constraint of the second second seco |        |          |               |               |               |               |  |  |

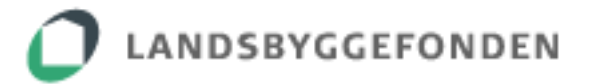

# Det er kun muligt at vedhæfte revisors erklæring som PDF-fil.

Efter revisors erklæring er vedhæftet, fremkommer knappen 'Fremsend', og her henvises til afsnit '3.4 Fremsendelse'.

| 5. Kultur og fritid<br>7. Image og kommunikation |                | 0             | 0                | 0               | 0 0           | C             |
|--------------------------------------------------|----------------|---------------|------------------|-----------------|---------------|---------------|
| Lokal evaluering                                 |                | 0             | 10               | 3 1             | 2 25          | 83            |
| Afholdt i alt                                    | 14             | 17            | 2.074 2.         | 367 2.49        | 3 7.086       | 9.475         |
| )ngørelse af reguleringskonto                    |                |               |                  |                 |               |               |
| pgpreise ar reguleringskonto                     |                | 2012          | 2013             | 2014            | 2015          | 2016          |
|                                                  | (i             | 1.000 kr.)    | (i 1.000 kr.)    | (i 1.000 kr.)   | (i 1.000 kr.) | (i 1.000 kr.) |
| Dverført saldo                                   |                |               | -86              | -78             | -121          | -             |
| Fondens tilskud                                  |                | 0             | 1.312            | 1.312           | 1.370         | -             |
| Lokal medfinansiering                            |                | 60            | 772              | 1.018           | 1.500         | -             |
| Projektorganisation                              |                | 37            | 566              | 687             | 559           | -             |
| 1. Børn, unge og familie                         |                | 21            | 325              | 444             | 389           |               |
| 2. Uddannelse, beskæftigelse og erhverv          |                | 39            | 484              | 547             | 696           |               |
| 3. Beboernetværk, inddragelse og demokrati       |                | 41            | 580              | 569             | 742           |               |
| 4. Sundhed                                       |                | 0             | 0                | 0               | -             |               |
| 5. Udsatte grupper                               |                | 9             | 109              | 117             | 100           |               |
| 5. Kultur og fritid                              |                | 0             | 0                | 0               | -             |               |
| 7. Image og kommunikation                        |                | 0             | 0                | 0               | -             |               |
| Lokal evaluering                                 |                | 0             | 10               | 3               | 12            |               |
| Saldo ultimo                                     |                | -87           | -76              | -115            | 251           | -             |
| Filskrevne renter 🛛 🕜                            |                | 1             | -2               | -6              | 4             | -             |
| Saldo til overførsel                             |                | -86           | -78              | -121            | 255           | -             |
| eguleringskontoopgørelsen skal følge kalende     | eråret, jf. re | tningslinierr | ne som findes på | fondens hjemmes | ide           |               |
|                                                  |                |               |                  |                 |               |               |
| isors erklæring 🛛 😨                              |                |               |                  |                 |               |               |
| 5 Regularingskonto Revisors erklæring odf        | clot           |               |                  |                 |               |               |
|                                                  |                |               |                  |                 |               |               |
|                                                  |                |               |                  |                 |               |               |

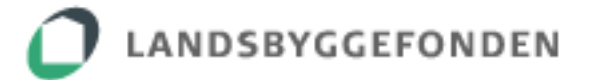

# 3.4 Fremsendelse

Efter revisors erklæring er vedhæftet, fremkommer knappen 'Fremsend'.

Hvem kan fremsende den reviderede reguleringskontoopgørelse:

- Boligorganisation
- Ekstern rådgiver
- Revisor

Boligorganisationen eller ekstern rådgiver aftaler selv med revisor, hvem der fremsender den reviderede reguleringskontoopgørelse for det pågældende år.

| Sundhed                                        | 0               |             | 0               | 0     | 0             | 0             | 0             |
|------------------------------------------------|-----------------|-------------|-----------------|-------|---------------|---------------|---------------|
| . Udsatte grupper                              | 9               |             | 109             | 117   | 100           | 335           | 465           |
| . Kultur og fritid                             | 0               |             | 0               | 0     | 0             | 0             | 0             |
| . Image og kommunikation                       | 0               |             | 0               | 0     | 0             | 0             | 0             |
| okal evaluering                                | 0               |             | 10              | 3     | 12            | 25            | 83            |
| Afholdt i alt                                  | 147             | 2           | .074 2.         | 367   | 2.498         | 7.086         | 9.475         |
|                                                |                 |             |                 |       |               |               |               |
| pgørelse af reguleringskonto                   |                 |             |                 |       |               |               |               |
|                                                |                 | 2012        | 2013            |       | 2014          | 2015          | 2016          |
|                                                | (i 1.0          | 000 kr.)    | (i 1.000 kr.)   | (     | i 1.000 kr.)  | (i 1.000 kr.) | (i 1.000 kr.) |
| Overført saldo                                 |                 |             | -86             |       | -78           | -121          | -             |
| ondens tilskud                                 |                 | 0           | 1.312           |       | 1.312         | 1.370         | -             |
| okal medfinansiering                           |                 | 60          | 772             |       | 1.018         | 1.500         | -             |
| rojektorganisation                             |                 | 37          | 566             |       | 687           | 559           | -             |
| . Børn, unge og familie                        |                 | 21          | 325             |       | 444           | 389           | -             |
| . Uddannelse, beskæftigelse og erhverv         |                 | 39          | 484             |       | 547           | 696           | -             |
| . Beboernetværk, inddragelse og demokrati      |                 | 41          | 580             |       | 569           | 742           | -             |
| . Sundhed                                      |                 | 0           | 0               |       | 0             | -             | -             |
| . Udsatte grupper                              |                 | 9           | 109             |       | 117           | 100           | -             |
| . Kultur og fritid                             |                 | 0           | U               |       | 0             | -             | -             |
| . Image og kommunikation                       |                 | 0           | 0               |       | 0             | -             | -             |
| okal evaluering                                |                 | 0           | 10              |       | 3             | 12            | -             |
|                                                |                 | -87         | -/6             |       | -115          | 251           | -             |
| ilskrevne renter 🧳                             |                 | 1           | -2              |       | -6            | 4             | -             |
| aldo til overførsel                            |                 | -86         | -78             |       | -121          | 255           | -             |
| aguleringskontoopgørelsen skal følge kalenderå | ret, jf. retnir | ngslinierne | e som findes pă | fonde | ens hjemmesid | e             |               |
|                                                |                 |             |                 |       |               |               |               |
| isors erklæring                                |                 |             |                 |       |               |               |               |
| Reguleringskonto Revisors erklæring.pdf        |                 |             |                 |       |               |               |               |
|                                                |                 | ٦           |                 |       |               |               |               |
| msend Tryk på Fren                             | nsend           |             |                 |       |               |               |               |
|                                                |                 |             |                 |       |               |               |               |

Efter reguleringskontoopgørelsen for det pågældende år er fremsendt, ændres status på sagen.

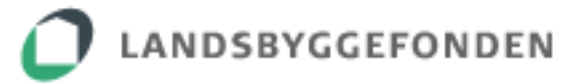

Status før fremsendelse: 'Afventer reguleringskonto + årstal'

| ▼ Reguleringskonto |            |                                |
|--------------------|------------|--------------------------------|
| Arbejdsgang        | Dato       | Status                         |
| Reguleringskonto   | 23-03-2016 | Afventer reguleringskonto 2015 |

Status efter fremsendelse: 'Reguleringskonto fremsendt + årstal'

| ▼ | Reguleringskonto |            |                                 |
|---|------------------|------------|---------------------------------|
|   | Arbejdsgang      | Dato       | Status                          |
|   | Reguleringskonto | 29-03-2016 | Reguleringskonto fremsendt 2015 |

#### 3.5 Efter fremsendelse af den årlige reguleringskontoopgørelse

Når den årlige reguleringskontoopgørelse er fremsendt, behandler Landsbyggefonden reguleringskontoopgørelsen; først økonomisk, derefter set i forhold til bevillingsgrundlaget.

Når den årlige reguleringskontoopgørelse er økonomisk behandlet, sættes status til 'Reguleringskonto økonomisk behandlet + årstal'.

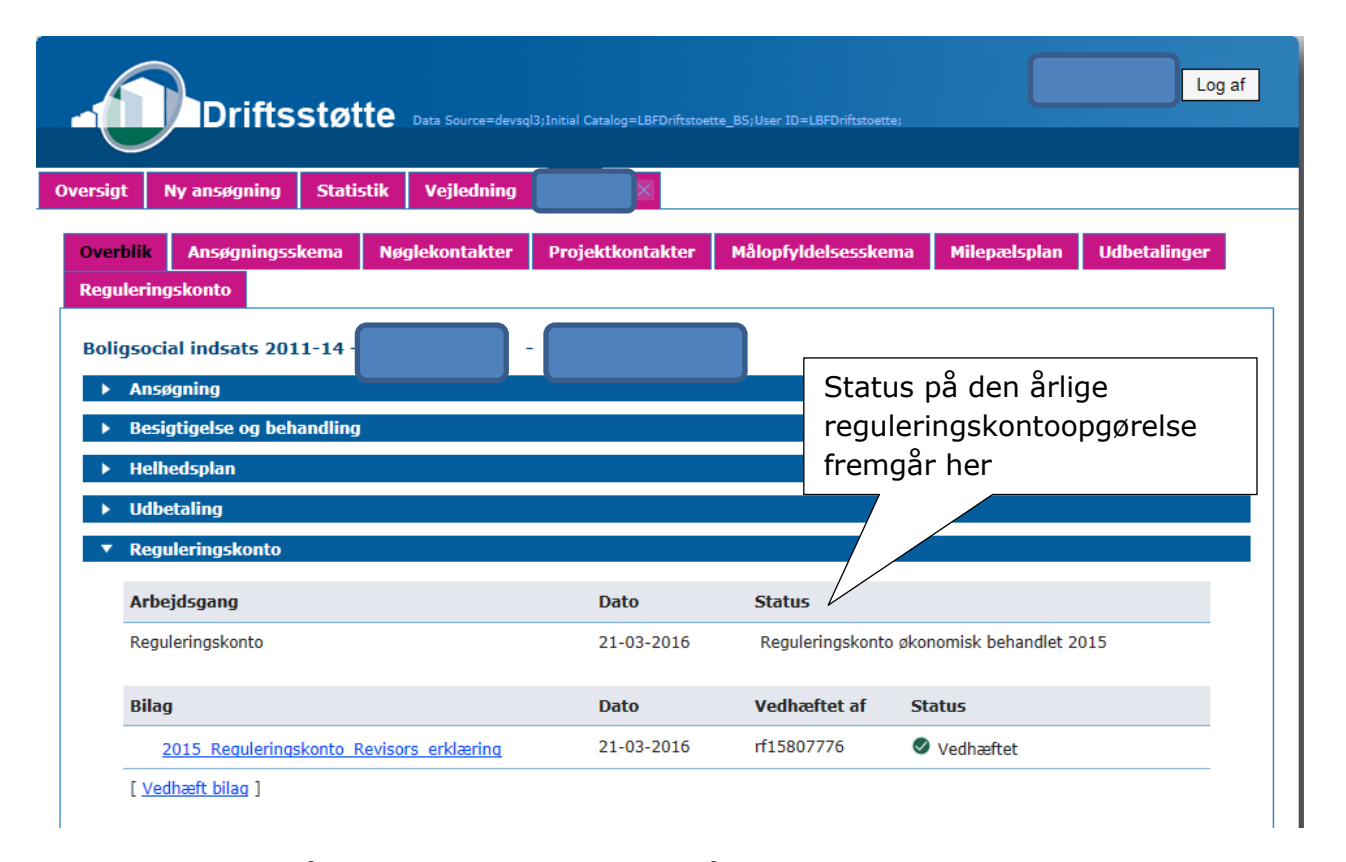

Derefter gennemgår Landsbyggefonden den årlige reguleringskontoopgørelse med det formål at se på, om midlerne er anvendt i overensstemmelse med bevillingsgrundlaget.

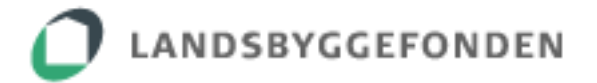

#### 3.5.1 Ingen bemærkninger til den årlige reguleringskontoopgørelse

Såfremt der ingen bemærkninger er til den årlige reguleringskontoopgørelse, hverken af økonomisk eller anden karakter, sættes status til 'Reguleringskonto godkendt af LBF + årstal'.

Når denne status er sat, er behandlingen af den årlige reguleringskontoopgørelse afsluttet, og reguleringskontoopgørelsen for det pågældende år er godkendt.

Boligorganisationen får ingen meddelelse herom, men kan se status på sagen i driftsstøtteportalen.

| ▼ Regule | eringskonto |            |                                       |
|----------|-------------|------------|---------------------------------------|
| Arbejd   | Isgang      | Dato       | Status                                |
| Reguler  | ringskonto  | 28-03-2016 | Reguleringskonto godkendt af LBF 2015 |

#### 3.5.2 Bemærkninger og/eller returnering af den årlige reguleringskontoopgørelse

Skulle der være spørgsmål eller mindre bemærkninger til den årlige reguleringskontoopgørelse, vil boligorganisationen blive kontaktet, og der indgås dialog herom.

Kan den årlige reguleringskontoopgørelse ikke godkendes af Landsbyggefonden, vil den blive returneret til boligorganisationen. Dette sker i form af en automatisk genereret email, der afsendes til boligorganisation og revisor, samtidig med at reguleringskontoen for det pågældende år åbnes igen for indtastning, og status på sagen ændres til 'Afventer reguleringskonto + årstal'.

Revisors erklæring bliver ugyldig, men forbliver som dokumentation på sagen. Den omdøbes i denne forbindelse, således at det tydeligt fremgår, at den ikke længere er gældende.

Navn på gyldig, fremsendt revisorerklæring: Årstal\_Reguleringskonto\_Revisors\_erklæring

Navn på ugyldig, returneret revisorerklæring: Årstal\_Returneret\_reguleringskonto-Revisors\_erklæring

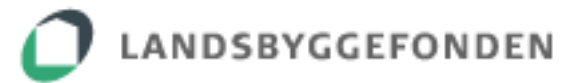

|                      | Driftsstøt                            | te Data Source=devsq | (13;Initial Catalog=LBFDri | ftstoette_B5;User ID=LBFDriftstoe | ette;                     | Log af       |
|----------------------|---------------------------------------|----------------------|----------------------------|-----------------------------------|---------------------------|--------------|
| Oversigt             | Ny ansøgning Stati                    | stik Vejledning      |                            |                                   |                           |              |
| Overblik<br>Reguleri | Ansøgningsskema<br>ngskonto           | Nøglekontakter       | Projektkontakl             | er Målopfyldelsessk               | ema Milepælsplan          | Udbetalinger |
| Boligso              | cial indsats 2011-14 -                |                      | -                          |                                   |                           | Ø            |
| ► Bes                | sigtigelse og behandling<br>Ihedsplan |                      |                            | På denne måd                      | le fremgår en             |              |
| ► Ud                 | betaling<br>guleringskonto            |                      |                            | returneret rev                    | visorerklæring            |              |
| Arl                  | bejdsgang                             |                      | Dato                       | Status                            |                           |              |
| Reg                  | guleringskonto<br>ag                  |                      | 21-07                      | Afventer regule Vedhæftet af      | ringskonto 2015<br>Status |              |
| 201                  | 15 Returneret regulerings             | conto Revisors erklæ | 21-03-20:<br>ring          | L6 Iso                            | 🖉 Vedhæftet               |              |
| [ 🗸                  | (edhæft bilag ]                       |                      |                            |                                   |                           |              |

Det samme gør sig gældende for de redegørelser, der eventuelt var vedhæftet det pågældende års reguleringskontoopgørelse.

Boligorganisationen skal derefter sørge for, at reguleringskontoopgørelsen for det pågældende år tilrettes og eventuel redegørelse(r) vedhæftes på ny.

Efterfølgende kan revisor revidere den tilrettede reguleringskontoopgørelse for det pågældende år og vedhæfte revisorerklæring på ny.

Boligorganisationen aftaler med revisor, hvem der derefter fremsender den tilrettede reguleringskontoopgørelse for det pågældende år på ny.

#### 3.5.3 Automatisk åbning af næste års reguleringskontoopgørelse

Ved hvert årsskifte åbnes der automatisk op for indberetning af reguleringskontoopgørelse for det afsluttede kalenderår, hvorefter boligorganisationen kan påbegynde indtastning af årets reguleringskontoopgørelse.

Status indtil årsskifte før åbning af næste års reguleringskontoopgørelse:

| Arbejdsgang      | Dato       | Status                                |
|------------------|------------|---------------------------------------|
| Reguleringskonto | 05-10-2015 | Reguleringskonto godkendt af LBF 2014 |

Status efter årsskifte efter åbning af næste års reguleringskontoopgørelse:

| Arbejdsgang      | Dato       | Status                         |
|------------------|------------|--------------------------------|
| Reguleringskonto | 23-03-2016 | Afventer reguleringskonto 2015 |

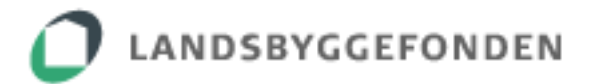

# 3.6 Manglende fremsendelse af den årlige reguleringskontoopgørelse og tilbagehold af tilskud

Jævnfør 'Retningslinjer for reguleringskonto' skal den årlige reguleringskontoopgørelse fremsendes senest 6 måneder efter kalenderårets afslutning.

Såfremt den årlige reguleringskontoopgørelse ikke er fremsendt senest ved fristens udløb, fremsendes mail boligorganisation årlige til oq revisor om, at den reguleringskontoopgørelse ikke er fremsendt inden fristens udløb, og tilskud til de boligsociale aktiviteter kan derfor blive tilbageholdt, indtil den reviderede reguleringskontoopgørelse for det pågældende år er fremsendt. I så fald vil tidligere tilbageholdt tilskud blive udbetalt i forbindelse med den kvartalsvise udbetaling af støtte, efter at den reviderede reguleringskontoopgørelse for det pågældende år er blevet fremsendt og godkendt.

# **3.7 Revideret budget**

#### 3.7.1 Ombudgettering

Som det fremgår af tidligere afsnit baseres reguleringskontoopgørelsen for en boligsocial sag på sagens senest godkendte og dermed aktuelt gældende budget. Dette gælder såvel sager med tilskud fra 2011-14-midlerne som sager med tilskud fra 2015-18-midlerne. Den årlige reguleringskontoopgørelse skal således altid indberettes i forhold til budgetposterne i det pågældende budgetår.

Dette betyder, at det er vigtigt, at boligorganisationen er opmærksom på eventuelt større ændringer i løbet af den boligsociale indsats. Såfremt der forventes væsentlige ændringer i budgettet for et indeværende eller kommende år, er det vigtigt, at fondens sagsbehandler kontaktes. Det er sagsbehandleren, der i hvert enkelt tilfælde afgør, hvorvidt der er behov for, at der foretages en konkret ændring i budgettet – en såkaldt ombudgettering.

#### **3.7.2 Rebudgettering for ubrugte midler**

Har en boligsocial sag efter et eller flere år af projektperioden et væsentligt overskud af midler (dvs. har forbrugt væsentligt færre midler, end der var budgetteret med i henhold til tilsagnsbudgettet), er der mulighed for at foretage en såkaldt 'rebudgettering for uforbrugte midler'. Dette betyder, at det er muligt at få uforbrugte midler i brug løbende, mens den boligsociale indsats pågår.

Forudsætningen for, at en sådan rebudgettering kan ske, er, at der foreligger en godkendt reguleringskontoopgørelse fra det foregående år. Er dette tilfældet, kan fondens sagsbehandler udløse et nyt budgetark i driftsstøtteportalen, et såkaldt 'rebudgetteringsark', der giver boligorganisationen mulighed for at indarbejde uforbrugte midler i budgettet for resten af projektperioden. Såfremt der er ønske om at foretage en sådan rebudgettering for uforbrugte midler, skal sagsbehandleren kontaktes.

Hvis der i forbindelse med en rebudgettering ligeledes er behov for (og truffet aftale med sagsbehandler om) en forlængelse af projektperioden, bliver denne også indarbejdet i rebudgetteringsarket. Når rebudgetteringsarket er godkendt af sagsbehandleren, vil det

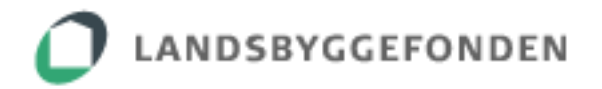

være det gældende budgetark, der fremover skal aflægges reguleringskonto i forhold til. Vær opmærksom på, at indberetning af den årlige reguleringskontoopgørelse fortsætter uforandret for eventuelle forlængelsesår. Den årlige reguleringskontoopgørelse skal således aflægges i alle de år, den boligsociale indsats forløber.

| Rekapitulation 🕜                           |               |               |               |               |               |
|--------------------------------------------|---------------|---------------|---------------|---------------|---------------|
|                                            | 2013          | 2014          | 2015          | Afholdt i alt | Samlet budget |
|                                            | (i 1.000 kr.) | (i 1.000 kr.) | (i 1.000 kr.) | (i 1.000 kr.) | (i 1.000 kr.) |
| Projektorganisation                        | 658           | 1.203         | 2.800         | 4.661         | 6.799         |
| 1. Børn, unge og familie                   | 284           | 1.337         | 800           | 2.421         | 4.791         |
| 2. Uddannelse, beskæftigelse og erhverv    | 138           | 614           | 500           | 1.252         | 3.009         |
| 3. Beboernetværk, inddragelse og demokrati | 77            | 216           | 200           | 493           | 1.275         |
| 4. Sundhed                                 | 0             | 0             | 0             | 0             | 0             |
| 5. Udsatte grupper                         | 274           | 768           | 800           | 1.842         | 4.490         |
| 6. Kultur og fritid                        | 0             | 0             | 0             | 0             | 0             |
| 7. Image og kommunikation                  | 0             | 0             | 0             | 0             | 0             |
| Lokal evaluering                           | 0             | 0             | 0             | 0             | 0             |
| Afholdt i alt                              | 1.431         | 4.138         | 5.100         | 10.669        | 20.364        |
|                                            |               |               |               |               |               |

Det er dette samlede beløb 'Afholdt i alt', der fremkommer i tabellen 'Rekapitulation' i den årlige reguleringskontoopgørelse, som bliver overført til budgetarket.

# Rebudgettering i et budget for en boligsocial indsats inden for 2011-14-midlerne

| Budgetark for boligsocial                                  | indsats (OBS hele tusinde kr. i f                                   | t.kr.)      |      |          |           |       |          |         |            |                         |              |         |                                                                                                    |  |
|------------------------------------------------------------|---------------------------------------------------------------------|-------------|------|----------|-----------|-------|----------|---------|------------|-------------------------|--------------|---------|----------------------------------------------------------------------------------------------------|--|
| Start boligsocial indsats                                  | 01-09-2013                                                          |             |      |          |           |       |          |         |            |                         |              |         |                                                                                                    |  |
| Slut boligsocial indeats                                   | 31-08-2017                                                          |             |      |          |           |       |          |         |            |                         |              |         |                                                                                                    |  |
| Balinanus à da (anaialstraum                               |                                                                     |             |      |          |           |       |          |         |            |                         |              |         |                                                                                                    |  |
| Boligonnade/projektnavn                                    |                                                                     |             |      |          |           |       |          |         |            |                         |              |         |                                                                                                    |  |
|                                                            | Jnr: 1                                                              |             |      |          |           |       |          |         |            |                         |              |         |                                                                                                    |  |
|                                                            |                                                                     |             |      |          |           |       | Samlede  |         |            |                         |              |         |                                                                                                    |  |
|                                                            |                                                                     |             | Uda  | ifter pr | . år i t. | kr.   | udaifter |         |            | Finansie                | rina i t.kr. |         |                                                                                                    |  |
|                                                            |                                                                     |             | _    |          |           |       | i t.kr.  |         |            |                         | -            |         |                                                                                                    |  |
|                                                            |                                                                     | Samlet      |      |          |           |       |          |         |            |                         |              |         |                                                                                                    |  |
|                                                            |                                                                     | forbrug jf. |      |          |           |       |          |         |            |                         |              |         | Evt. anden                                                                                         |  |
|                                                            | Aktivitetekategori                                                  | sidste      | 201  | 16       | 201       | 17    |          | I DE    | Medfina    | nsiering<br>isation(or) | Medfinan     | siering | lokal                                                                                              |  |
| 5. Udsatte grupper                                         | Akuvitetskategori                                                   | Tegui.konto | 20   |          | 201       | /     |          | LDF     | boligorgan | isauon(er)              | KUIIIII      | une     | meannans.                                                                                          |  |
| ITMV-projektleder (12t/u) (Udsatte Flygtninge- og Indva    |                                                                     | 373         |      | 272      |           | 136   | 781      | 548     |            |                         |              |         |                                                                                                    |  |
| Mobilisator og organisator, udsatte kvinder, KEA (Udsa     |                                                                     |             |      | 3        |           | 2     | 5        | 11      |            |                         |              |         |                                                                                                    |  |
| Projektmedarbejder, Ishøj Kommune 37 t/u (Indsats m        |                                                                     | 500         |      | 538      |           | 368   | 1.406    | 1.055   |            |                         | 1.055        |         |                                                                                                    |  |
| Ipads m.m. (Aben Digital Cafe, Samarbejd med Ishøj E       |                                                                     | 49          |      | 0        |           | 0     | 49       | 70      |            |                         |              |         |                                                                                                    |  |
| Projektmedarbejder, 7 t/u løn (Radgivning og Indsats n     |                                                                     | 406         |      | 122      |           | 69    | 597      | 306     | 100        |                         |              |         |                                                                                                    |  |
| Diverse omkostninger kontornold, information mv. (Ra       |                                                                     | 41          |      | 40       |           | 40    | 121      | 80      |            | 952                     | 80           |         |                                                                                                    |  |
| Husleder, Ratanuset 7 tu lan (Madrearuppe Lidestte         |                                                                     | 107         |      | 220      |           | 144   | 107      | 260     | 45         | 000                     |              |         |                                                                                                    |  |
| Aktivitetemidler                                           |                                                                     | 107         |      | 25       |           | 25    | 50       | 300     | 40         |                         |              |         |                                                                                                    |  |
| Særlig opprioriteret indsats til udsatte flygtninge og ind |                                                                     |             |      | 250      |           | 150   | 400      | 400     |            |                         |              |         |                                                                                                    |  |
| Sum                                                        |                                                                     | 1.842       |      | 1.470    |           | 934   | 4.246    |         |            |                         |              |         |                                                                                                    |  |
| Udsatte flygtninge og indvandrerkvinder                    | 1. Diverse kurser/uddannelse                                        | 200         | 53%  | 778      | 56%       | 521   | 1.499    |         |            |                         |              |         |                                                                                                    |  |
| Rådgivning og indsats mod udsættelser                      | 40. Indsats mod udsættelser                                         | 200         | 46%  | 682      | 43%       | 398   | 1.280    |         |            |                         |              |         |                                                                                                    |  |
| Åben Digital Café                                          | 1. Diverse kurser/uddannelse                                        |             | 0%   | 0        | 0%        | 0     | 0        |         |            |                         |              |         |                                                                                                    |  |
| Mødregruppe for unge mødre                                 | 10. Diverse vejledningstilbud                                       | 400         | 1%   | 10       | 2%        | 15    | 425      |         |            |                         |              |         |                                                                                                    |  |
| Forældrenetværk                                            | 2. Forældre og læring/inddragelse                                   |             | 0%   | 0        | 0%        | 0     | 0        |         |            |                         |              |         |                                                                                                    |  |
| Historisk forbrug                                          | 49. Andet (Benyttes kun nødigt. Skal "navngives" under Aktivitetsbe | 1.042       | 100% | 1 470    | 100%      | 024   | 1.042    | 2 9 2 0 | 146        | 962                     | 4 4 2 5      | 0       |                                                                                                    |  |
| F Kultur og fritid                                         |                                                                     | 1.042       | 100% | 1.470    | 100%      | 3.34  | 4.240    | 2.030   | 145        | 655                     | 1.135        | U       |                                                                                                    |  |
| Sum                                                        |                                                                     | 0           |      | 0        |           | 0     | 0        |         |            |                         |              |         |                                                                                                    |  |
| Talt                                                       |                                                                     | 0           | 0%   | 0        | 0%        | 0     | 0        | 0       | 0          | 0                       | 0            | 0       | 0                                                                                                  |  |
| 7. Image og kommunikation                                  | l.                                                                  |             |      |          |           |       |          |         |            |                         |              |         |                                                                                                    |  |
| Sum                                                        |                                                                     | 0           |      | 0        |           | 0     | 0        |         |            |                         |              |         |                                                                                                    |  |
| lalt                                                       |                                                                     | 0           | 0%   | 0        | 0%        | 0     | 0        | 0       | 0          | 0                       | 0            | 0       | 0                                                                                                  |  |
| Lokal evaluering                                           |                                                                     |             |      |          |           |       |          |         |            |                         |              |         |                                                                                                    |  |
| lalt                                                       |                                                                     | 0           |      | 0        |           | 0     | 0        | 0       | 0          | 0                       | 0            | 0       | 0                                                                                                  |  |
|                                                            |                                                                     |             |      |          |           |       |          |         |            |                         |              |         |                                                                                                    |  |
| Fordeling af medfinansiering i alt                         |                                                                     |             |      |          |           |       |          |         | 2.200      | 2.979                   | 1.135        | 923     |                                                                                                    |  |
| Total                                                      |                                                                     | 10.669      |      | 5.885    |           | 3.699 | 20.253   | 13.127  |            | 5.179                   |              | 2.058   | 0                                                                                                  |  |
|                                                            |                                                                     | 1           |      |          |           |       |          |         |            |                         |              |         |                                                                                                    |  |
|                                                            |                                                                     | /           |      |          |           |       |          | _       |            |                         |              |         | Evt. anden<br>lokal<br>medfinans.<br>0 0 0<br>0 0<br>0 0<br>0 0<br>0 0<br>0 0<br>0 0<br>0 0<br>0 0 |  |
|                                                            |                                                                     | /           |      |          |           |       | Balance  | -111    |            |                         |              |         |                                                                                                    |  |
|                                                            |                                                                     |             | -    |          |           |       |          | $\sim$  | ~          |                         |              | · · ·   |                                                                                                    |  |

Totalen i budgetkolonnen 'Samlet forbrug jf. sidste regul.konto' er hentet fra sidste reguleringskontoopgørelse. Tallet i det røde balancefelt viser det beløb, sagen aktuelt har i overskud i forhold til budgettet. Dette beløb kan indarbejdes i de resterende budgetår & eventuelle forlængelsesår.

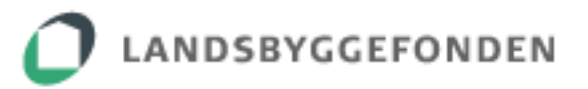

# Rebudgettering i et budget for en boligsocial indsats inden for 2015-18-midlerne

| Start boligsocial indsats                                                                                                    | 01-07-2016                                                                                                    |                                      |                                              |                                              |                                              |                                           |                                                   |                                                 |                                      |                           |                                  |                   |                                |
|----------------------------------------------------------------------------------------------------|----------------------------------------------------------------------------------------------------|--------------------------------------|----------------------------------------------|----------------------------------------------|----------------------------------------------|-------------------------------------------|---------------------------------------------------|-------------------------------------------------|--------------------------------------|---------------------------|----------------------------------|-------------------|--------------------------------|
| Slut boligsocial indsats                                                                                                    | 30-06-2020                                                                                                    |                                      |                                              |                                              |                                              |                                           |                                                   |                                                 |                                      |                           |                                  |                   |                                |
| Boligområde/områdenavn                                                                                                    |                                                                                                    |                                      |                                              |                                              |                                              |                                           |                                                   |                                                 |                                      |                           |                                  |                   |                                |
|                                                                                                    |                                                                                                    |                                      |                                              |                                              |                                              |                                           |                                                   |                                                 |                                      |                           |                                  |                   |                                |
| Udgifts                                                                                                    | poster                                                                                                    |                                      |                                              | Projekt                                      | periode                                      |                                           | Samlede                                           |                                                 |                                      | Finans                    | iering                           |                   |                                |
|                                                                                                    |                                                                                                    | forbrug jf.<br>sidste<br>regul.konto | 2017                                         | 2018                                         | 2019                                         | 2020                                      | uugiitei                                          | LBF                                             | Medfina<br>boligorgar                | insiering<br>hisation(er) | Medfinar<br>komr                 | nsiering<br>nune  | Evt. ande<br>lokal<br>medfinar |
|                                                                                                    |                                                                                                    |                                      |                                              |                                              |                                              |                                           |                                                   |                                                 | Kantant                              | Timer,<br>lokalar         | Kantant                          | Timer,<br>lakalar |                                |
| ktivitetsmidler                                                                                                    |                                                                                                    | 100                                  | 50                                           | 50                                           | 50                                           | 25                                        | 275                                               | 0                                               | 0                                    | ioxurer                   | 200                              | lokaler           |                                |
|                                                                                                    |                                                                                                    |                                      |                                              |                                              |                                              |                                           | 0                                                 |                                                 |                                      |                           |                                  |                   |                                |
| um                                                                                                    |                                                                                                    | 300                                  | 1.161                                        | 1.155                                        | 1.178                                        | 612                                       | 4.406                                             | 3.775                                           | 370                                  | 0                         | 656                              | 0                 |                                |
| , Uddannelse og beskærtigelse<br>Projektleder 25%<br>Jusleje & rengøring (kontor+T-hus)<br>(ursusmidler (1½ årsværk + 25% af 1 årsværk)<br>Projekansat2, Jøn (1 årsværk)<br>jeænkongringer Jøn (24 årsværk)                    | Andel af projektlederløn<br>Andel af udgifter til leje & drift af lokaler<br>Andel af udgifter til kurser /efteruddannelse | 100<br>200<br>100                    | 178<br>98<br>13<br>548<br>274                | 181<br>100<br>13<br>541<br>270               | 185<br>102<br>13<br>552<br>276               | 96<br>52<br>6<br>289<br>145               | 740<br>552<br>145<br>1.930<br>965                 | 716<br>186<br>0<br>1.915<br>958                 | 114<br>214<br>42<br>0                |                           | 0<br>0<br>10<br>298<br>149       |                   |                                |
| tudentermedhiælp. løn                                                                                                    |                                                                                                    |                                      | 0                                            | 64                                           | 134                                          | 0                                         | 198                                               | 198                                             | Ő                                    |                           | 0                                |                   |                                |
| ktivitetsmidler                                                                                                    |                                                                                                    | 100                                  | 100                                          | 100                                          | 100                                          | 50                                        | 450                                               | 282                                             | 0                                    |                           | 118                              |                   |                                |
|                                                                                                    |                                                                                                    |                                      |                                              |                                              |                                              |                                           | 0                                                 |                                                 |                                      |                           |                                  |                   |                                |
| um<br>Forebyggelse og forældreansvar                                                                                                    |                                                                                                    | 500                                  | 1.211                                        | 1.269                                        | 1.362                                        | 638                                       | 4.980                                             | 4.255                                           | 370                                  | 0                         | 5/5                              | 0                 |                                |
| rotetygetee og tokanicanisvar<br>nojektieder 25%<br>tuisleje & rengøring (Kontor+T-hus)<br>urusimidler (25% ärsværk - 25% af 1 årsværk)<br>trojekansat1, løn (1 årsværk)<br>eamkoordinator, løn (% årsværk)<br>ktivitetsmidler | Andel af projektlederlan<br>Andel af udgifter til leje & drift af lokaler<br>Andel af udgifter til kurser /efteruddannelse | 200<br>200<br>200                    | 178<br>154<br>21<br>548<br>548<br>274<br>180 | 181<br>158<br>21<br>541<br>541<br>270<br>180 | 185<br>161<br>21<br>552<br>552<br>276<br>180 | 97<br>82<br>10<br>289<br>289<br>145<br>80 | 641<br>555<br>273<br>2.130<br>2.130<br>965<br>620 | 716<br>186<br>0<br>1.915<br>1.915<br>958<br>700 | 115<br>445<br>74<br>0<br>0<br>0<br>0 |                           | 0<br>0<br>298<br>298<br>149<br>0 |                   |                                |
| um                                                                                                    |                                                                                                    | 600                                  | 1.903                                        | 1.892                                        | 1.927                                        | 992                                       | 7.314                                             | 6.390                                           | 634                                  | 0                         | 755                              | 0                 | )                              |
| okal evaluering                                                                                                    |                                                                                                    |                                      |                                              |                                              |                                              |                                           |                                                   |                                                 |                                      |                           |                                  |                   |                                |
|                                                                                                    |                                                                                                    |                                      |                                              |                                              |                                              |                                           | 0                                                 |                                                 |                                      |                           |                                  |                   |                                |
| alt                                                                                                    |                                                                                                    | 0                                    | 0                                            | 0                                            | 0                                            | 0                                         | 0                                                 | 0                                               | 0                                    | 0                         | 0                                | 0                 | )                              |
|                                                                                                    |                                                                                                    |                                      |                                              |                                              |                                              |                                           |                                                   |                                                 |                                      |                           |                                  |                   |                                |
| Fordeling af medfinansiering i alt                                                                                                    |                                                                                                    |                                      |                                              |                                              |                                              |                                           |                                                   |                                                 | 2.688                                | 806                       | 2.924                            | 570               |                                |
| otal                                                                                                    |                                                                                                    | 1.800                                | 6.750                                        | 6.808                                        | 7.007                                        | 3.555                                     | 25.920                                            | 20.964                                          |                                      | 3.494                     |                                  | 3.494             | l                              |
|                                                                                                    |                                                                                                    | $\square$                            |                                              |                                              |                                              |                                           |                                                   |                                                 |                                      |                           |                                  |                   |                                |
|                                                                                                    |                                                                                                    |                                      |                                              |                                              |                                              |                                           | Balance                                           | -2.032                                          |                                      |                           |                                  |                   |                                |
|                                                                                                    |                                                                                                    |                                      |                                              |                                              |                                              |                                           |                                                   | $\sim$                                          |                                      |                           |                                  |                   |                                |
|                                                                                                    |                                                                                                    |                                      |                                              |                                              |                                              |                                           |                                                   |                                                 |                                      |                           |                                  |                   |                                |

reguleringskontoopgørelse. Tallet i det røde balancefelt viser det beløb, sagen aktuelt har i overskud i forhold til budgettet. Dette beløb kan indarbejdes i de resterende budgetår & eventuelle forlængelsesår.

# 4. YDERLIGERE INFORMATION OG KONTAKT

På fondens hjemmeside findes nedenstående til brug for webindberetning:

https://lbf.dk/om-lbf/lbf-orienterer/ LBF orienterer nr. 700 af 4. januar 2016

https://lbf.dk/stoette/reguleringskonti/

- Vejledning til webindberetning af reguleringskontoopgørelse for boligsocial indsats 2011-2014 og frem

- Retningslinjer om reguleringskonto

https://lbf.dk/stoette/boligsocial-indsats-(aktiviteter)/

- Regulativ om tilskud til boligsocial indsats i udsatte almene boligafdelinger

Kontakt den pågældende sagsbehandler i Landsbyggefonden, såfremt der måtte være spørgsmål til den konkrete sag, som er omfattet af webindberetning af reguleringskontoopgørelse.

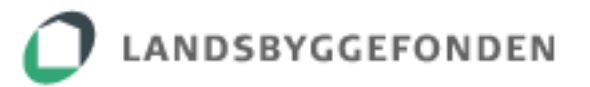

Sagsbehandler i Landsbyggefondens fremgår under fanebladet 'Nøglekontakter' på den konkrete sag i driftsstøtteportalen.

| Overblik   | Ansøgningsskema     | Nøglekontakter | Projektk | ontakter     | Må              | lopfyldelsesskema | Milepælsplan | Udbetalinger |
|------------|---------------------|----------------|----------|--------------|-----------------|-------------------|--------------|--------------|
| Regulering | jskonto             |                | -        |              |                 |                   |              |              |
| Boli       |                     | LBFs           | sag      | sbehandler < | Sagsbehandler i |                   |              |              |
| Navr       | n                   |                |          | Navr         | n: E            | Bo Andersen       | Lanusby      | /ggeronden   |
| Adre       | esse                |                |          | Emai         | l: t            | boa@lbf.dk        |              |              |
| Post       | nr. by 999 Københav | n C 🗸          |          | Tlf. nr.     | .: 3            | 3376 2181         |              |              |
| Tele       | fon                 |                | 1 I      |              |                 |                   |              |              |

Endvidere kan nedenstående kontaktes, såfremt der måtte være spørgsmål til vejledningen:

Boligsocial konsulent, Lea Sørensen, E-mail: <u>lso@lbf.dk</u>, Tlf.nr.: 3376 2135 Boligsocial konsulent, Bo Andersen, E-mail: <u>boa@lbf.dk</u>, Tlf.nr.: 3376 2181 Økonomisk konsulent, Charlotte Rønnebæk, E-mail: <u>chr@lbf.dk</u>, Tlf.nr.: 3376 2139 Økonomisk konsulent, Christian Nielsen, E-mail: <u>chn@lbf.dk</u>, Tlf.nr.: 3376 2184